# HAReplicator: Remote Replication to iSCSI SAN

Wednesday, January 9, 2013

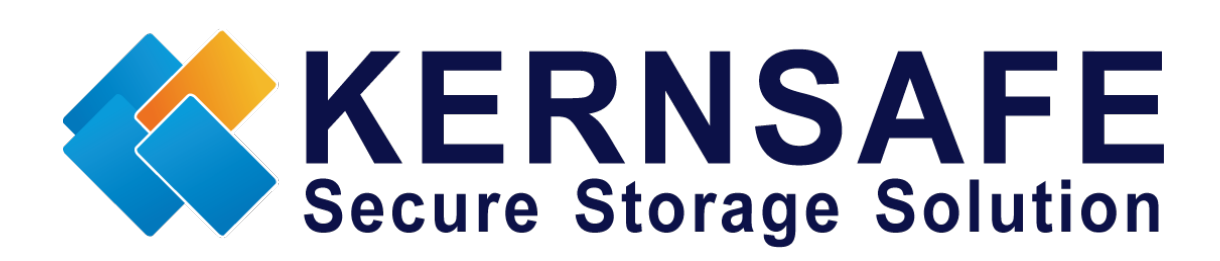

KernSafe Technologies, Inc.

www.kernsafe.com

Copyright © KernSafe Technologies 2006-2013. All right reserved.

# **Table of Contents**

| Overview                            | 1  |
|-------------------------------------|----|
| Configuring on iStorage Server      | 1  |
| Network Adapter                     | 1  |
| Choose the Authentication Mechanism | 2  |
| Create user                         | 3  |
| Create group                        | 4  |
| Creating target                     | 5  |
| Configuring on HAReplicator         | 10 |
| Contact                             | 20 |

## Overview

HAReplicator Remote replication from Disk / Volume to ISCSI SAN is a very popular feature in IT industry, which allows user to create a real-time replication between local storage such as disk and volume to remote iSCSI SAN, it not only allows to create synchronous replication in the Ethernet but also allows to create asynchronous replication over WAN.

This document gives detailed step-to-step instructions on HAReplicator configuring for Creating Remote Replication. Before to do so, prepare the following two computers or virtual machine.

| Name            | IP Address    | Detail             |
|-----------------|---------------|--------------------|
| ServerNode1     | 192.168.0.101 | Remote Replication |
| iStorage Server | 192.168.0.3   | iSCSI target       |

Note, you can download our KernSafe free iSCSI target software (iStorage Server) via: <u>http://www.kernsafe.com/product/istorage-server.aspx</u>.

## **Configuring on iStorage Server**

### **Network Adapter**

For working in iSCSI SAN environment, the network adapter must be assigned a static IP address. Select the **Internet Protocol Version 4(TCP/IP4)** and then press the **Properties** button, the **Internet Protocol Version 4(TCP/IP4)** dialog is shown.

| Internet Protocol Version 4 (TCP/IPv4)                                                                                                    | Properties          |  |
|----------------------------------------------------------------------------------------------------|---------------------|--|
| General                                                                                                    |                     |  |
| You can get IP settings assigned automatically if your network supports<br>this capability. Otherwise, you need to ask your network administrator<br>for the appropriate IP settings. |                     |  |
| Obtain an IP address automatica                                                                                                    | lly                 |  |
| • Use the following IP address:                                                                                                    |                     |  |
| IP address:                                                                                                    | 192.168.0.3         |  |
| Subnet mask:                                                                                                    | 255 . 255 . 255 . 0 |  |
| Default gateway:                                                                                                    | 192.168.0.1         |  |
| Obtain DNS server address autor                                                                                                    | matically           |  |
| O Use the following DNS server add                                                                                                    | dresses:            |  |
| Preferred DNS server:                                                                                                    | 192.168.0.1         |  |
| <u>A</u> lternate DNS server:                                                                                                    | · · ·               |  |
| Validate settings upon exit                                                                                                    | Ad <u>v</u> anced   |  |
|                                                                                                    | OK Cancel           |  |

Type the **IP address, Subnet mask, Gateway and DNS server.** Press **OK** to save change.

### **Choose the Authentication Mechanism**

Decide which authentication mechanism you would like to use:

Anonymous , CHAP, IP address or Mixed authentication.

1) Anonymous

All initiators will get full access permission without any authentication required.

2) CHAP(Challenge-handshake authentication protocol )

All initiators need to specify a CHAP user and secret to connect to the target. iStorage Server has a built-in user called "Guest", which is used for initiators without CHAP secret specified.

3) IP Filters

All initiators will be authorized by the incoming IP address defined by the IP Filter roles.

4) Mixed

Security policy is determined by both CHAP and IP Filters.

**CHAP** is recommended authentication type for remote replication by considering security, we also use this type in this white paper. Press **OK** to save change.

#### **Create user**

Open the iStorage Server Management Console.

| 3 iStorage Server Management Console    |                                 |                           |              |                              |
|-----------------------------------------|---------------------------------|---------------------------|--------------|------------------------------|
| <u>File Server Storage Clients View</u> | v <u>T</u> ools <u>H</u> elp    |                           |              |                              |
| Create Delete Start Stop                | Refresh Add Remove Vi           | ew Access Settings        | Print About  |                              |
| Servers Tree ×                          | 🍋 🛛 iStorage Server: LocalH     | ost                       |              |                              |
|                                         | General Targets Applications IP | Filters Users Groups Logs |              |                              |
|                                         | Storage General Pro             | perties                   |              | Properties                   |
| Logs                                    | General                         |                           |              |                              |
|                                         | Hostname:                       | LocalHost                 |              |                              |
|                                         | Bind Address:                   | All Address               |              |                              |
|                                         | Port:                           | 3260                      |              |                              |
|                                         | Management Method:              | Password                  |              |                              |
|                                         | State:                          | ОК                        |              |                              |
|                                         | Status                          |                           |              |                              |
|                                         | Status:                         | Started                   |              |                              |
|                                         | License:                        | Ultimate License          |              |                              |
|                                         |                                 |                           | 🧭 Connected: | LocalHost (Ultimate License) |

#### Create user

Right click **Users** Tree Node on the left tree view. Press **Add** button in the toolbar. The **Create/Edit User** dialog is shown.

| Create/Edit User  |                                |
|-------------------|--------------------------------|
| User Name:        | test                           |
| Password:         | •••••                          |
| Confrim Password: | •••••                          |
| 🔲 Enable mutual a | uthorization                   |
| Mutual Secret:    |                                |
| Confrim Secret:   |                                |
| User name and     | d password are case sensitive. |
|                   | OK Cancel                      |

Type user name and password as you like, but we recommend that the password should be 12-16 characters. We take the user name **test** and password **1111111111111** as an example.

Press the **OK** button to complete creating user.

### **Create group**

After creating user, we need a group to hold the user. Right click the **Groups** tree node in the left tree view. Press the **Add** button on the toolbar, the **Create/Edit Group** dialog is shown.

| Create/Edit Group | x           |
|-------------------|-------------|
| Group name:       | TEST        |
| Default Access:   | Full Access |
| Members:          |             |
| Add F             | emove       |
|                   | OK Cancel   |

Type a group name as you wish, now we take **TEST** as example. Press the **Add** button and select the user which we just created. Press the **OK** button to continue.

### **Creating target**

Launch the **iStorage Server Management Console**, press the **Create** button on the toolbar of **iStorage Server Management Console**, the **Create iSCSI Target Wizard** is shown.

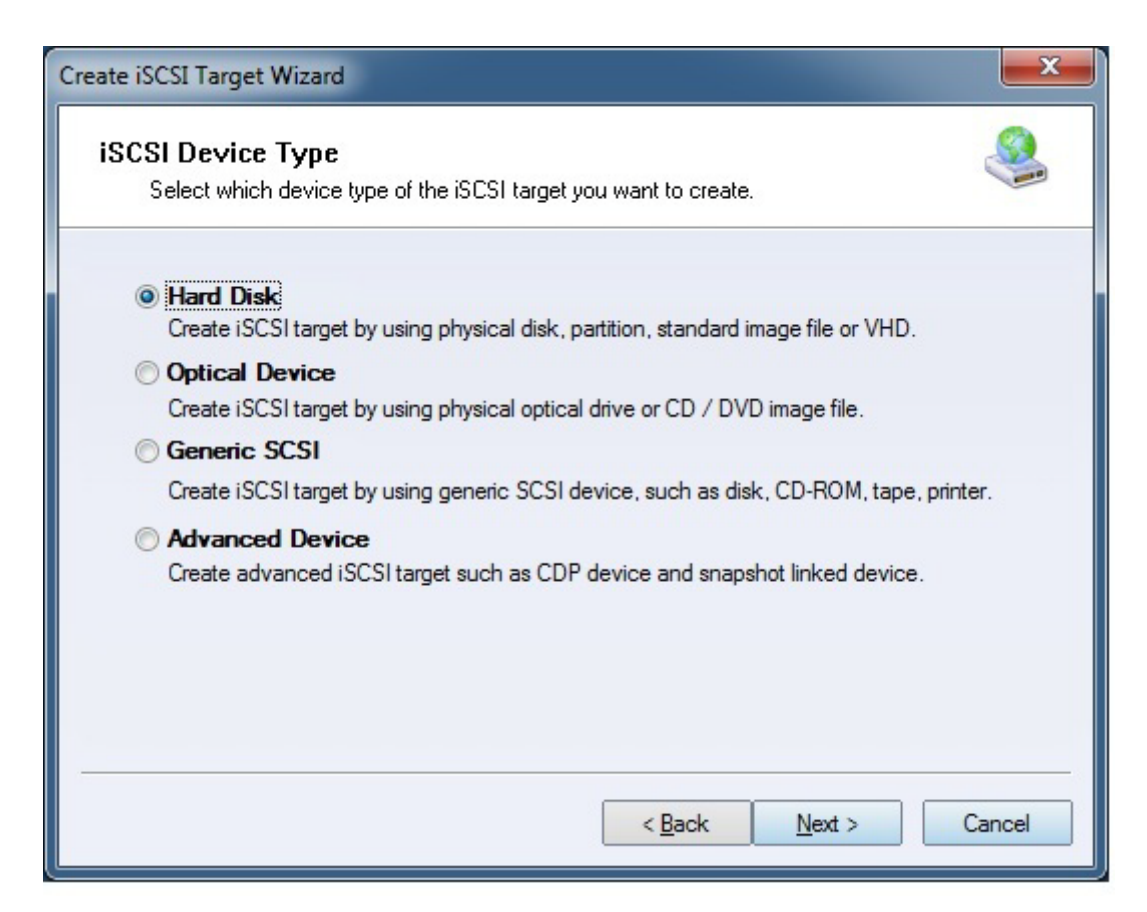

Select Hard Disk type and press the Next button to continue.

| Create iSCSI Target Wizard                                                                                   | x      |
|----------------------------------------------------------------------------------------------------|--------|
| <b>iSCSI Medium Type</b><br>Select medium of the iSCSI disk you want to create.                              |        |
| Image File<br>Create iSCSI disk by using standard image file or Virtual Hard Disk (.VHD).                    |        |
| RAM Space                                                                                                    |        |
| Create iSCSI disk by using memory space.                                                                     |        |
| Security Images<br>Create iSCSI disk images for each initiators, any image is individual for each initiator. |        |
| Disk Partition                                                                                               |        |
| Create iSCSI target by using a disk partition.                                                               |        |
| Physical Disk<br>Create iSCSI target by using physical disk.                                                 |        |
| < <u>B</u> ack <u>N</u> ext > (                                                                              | Cancel |

Choose Image File in **iSCSI Medium Type** page.

Then press the **Next** button to continue.

| Create iSCSI Target Wizard                                                         | ×      |
|------------------------------------------------------------------------------------|--------|
| <b>iSCSI Image Type</b><br>Select image type of the iSCSI disk you want to create. |        |
| Standard Image File<br>Create iSCSI disk by using a standard disk image file.      |        |
| ○ Virtual Hard Disk (VHD)                                                          |        |
| Create iSCSI disk by using a Virtual Hard Disk image file.                         |        |
|                                                                                    |        |
|                                                                                    |        |
|                                                                                    |        |
|                                                                                    |        |
|                                                                                    |        |
| < <u>B</u> ack <u>N</u> ext >                                                      | Cancel |

Select Standard Image File and press Next to continue.

| Create iSCSI Target Wizard                                                                                                    | ×       |
|----------------------------------------------------------------------------------------------------|---------|
| Virtual Image Disk Configuration<br>Specify a image file full path and parameters.                                                                                         | <u></u> |
| Image file parameters                                                                                                    |         |
| <ul> <li><u>Create a new image file</u></li> <li>Use existing image file</li> <li>Full path and name of the image file:</li> </ul>                                         |         |
| C:\newimage.img                                                                                                    | Browse  |
| Device Size in MBs: 61440                                                                                                    |         |
| Fill with zeros                                                                                                    |         |
| File system options Sparse file (Recommended for image files smaller then 1TB) Compressed (Enable file system compress feature) Encrypted (Enable NTFS encryption feature) |         |
| < <u>B</u> ack <u>N</u> ext >                                                                                                    | Cancel  |

Specify the Location and Size of the image file.

Note: the size should be more than or equal to the disk/volume which is used to create remote replication.

Press the **Next** button to continue.

| Create iSCSI Target Wizard                                                                                                    |
|----------------------------------------------------------------------------------------------------|
| Authorization<br>You can select an authorization mode, Anonymous, CHAP or IP filter.                                                                                                    |
| <ul> <li>Anonymous<br/>Select this option to disable any authorization.</li> <li>CHAP<br/>Select this option to use CHAP authorization.</li> <li>IP Filter<br/>Select this option to use IP address authorization.</li> <li>Mixed<br/>Select this option to use both CHAP and IP address authorization.</li> </ul> |
| ✓ Inherit security roles from global settings.                                                                                                    |
| < <u>B</u> ack <u>N</u> ext > Cancel                                                                                                    |

Select the CHAP authorization and then press the Next button to continue.

| Create iSCSI Target Wizard                                                                                                    |
|----------------------------------------------------------------------------------------------------|
| Completing the Create iSCSI Wizard<br>You can specify a target name and other options to complete iSCSI target creating.                                                                                                    |
| Basic Target Information Target Name: iqn.2006-03.com.kemsafe.kemstorage.iscsireplication          Image: Image: |
| Note<br>By default, only one client has full access right, when the second initiaor log on with full<br>access, it will fail.<br>But this option is usfull for clustering, disk sharing and NAS.                                                                                                    |
| < <u>B</u> ack Finish Cancel                                                                                                    |

Type the **Target Name** and keep other default. Press the **Finish** button to continue.

## **Configuring on HAReplicator**

Launch the **HAReplicator Management console** and add the server to the **HAReplicator Management console**.

Click the **Create** button on the toolbar, the **Create Application Wizard** shows.

| Create Replication Wizard                                                                                                    | ×      |
|----------------------------------------------------------------------------------------------------|--------|
| Replication Type<br>Select which type of the replication service you want to create.                                                                  |        |
| <ul> <li>High Availability Storage</li> <li>Create high availability storage for windows cluster and hyper-v.</li> <li>Bernate Benlication</li> </ul> |        |
| Create disk/volume real-time replication to remote iSCSI SAN                                                                                          |        |
| Create mirror to local image file.<br>Create mirror (RAID-1) between two hard disks or volumes.                                                       |        |
| Volume Mirror<br>Create mirror (RAID-1) between two hard disks or volumes.                                                                            |        |
|                                                                                                    |        |
| < Back Next >                                                                                                    | Cancel |

Select the **Remote Replication** and press **Next** to continue.

| Create Replication Wizard       |                                    |                                                  |  |
|---------------------------------|------------------------------------|--------------------------------------------------|--|
| Add Nodes<br>Select one server  | to build iSCSI remote replication. |                                                  |  |
| Enter name:<br>Selected server: | SERVERNODE1(192.168.0.101)         | <u>R</u> efresh<br><u>A</u> dd<br><u>R</u> emove |  |
|                                 | < <u>Back</u> Next >               | Cancel                                           |  |

You can choose a server from Enter name combo box, and then click Add to add the

#### server to **Selected server** list box

| Create Replication Wiza         | rd                                 | ×                                                |
|---------------------------------|------------------------------------|--------------------------------------------------|
| Add Nodes<br>Select one server  | to build iSCSI remote replication. |                                                  |
| Enter name:<br>Selected server: | ▼<br>SERVERNODE1(192.168.0.101)    | <u>R</u> efresh<br><u>A</u> dd<br><u>R</u> emove |
|                                 | < <u>B</u> ack <u>N</u> ext >      | Cancel                                           |

Click the **Next button** to continue.

| Cre | eate Replication Wizard                                                                            |          | ×                   |  |
|-----|----------------------------------------------------------------------------------------------------|----------|---------------------|--|
|     | Choose Source Storage<br>Select one disk or volume disks to build remote replication to iSCSI SAN. |          |                     |  |
|     | First Node                                                                                         |          |                     |  |
|     | Device Tree                                                                                        | Size (G) | Signature           |  |
|     |                                                                                                    |          |                     |  |
|     | Volume: WDC WD32 00AAJS-60Z0A0                                                                     | 298      | HD0(6E697373)\1.00M |  |
|     | Volume: M4-CT064 M4SSD2 [D:]                                                                       | 59       | HD1(ED6A45E9)\1.00M |  |
|     |                                                                                                    | 465      | HD2(FA0D3688)\1.00M |  |
|     |                                                                                                    | 298      | D056C686            |  |
|     |                                                                                                    | 59       | ED6A45E9            |  |
|     | HD2: 02-1BD142                                                                                     | 465      | FA0D3688            |  |
|     |                                                                                                    |          |                     |  |
|     |                                                                                                    |          |                     |  |
|     | < <u>B</u> a                                                                                       | ack      | Next > Cancel       |  |

Select a disk or a volume to be mirrored to an ISCSI SAN. Press the **NEXT** button to continue.

| Create Replic               | ation Wizard                                                                            | <b>X</b> |
|-----------------------------|-----------------------------------------------------------------------------------------|----------|
| Remote<br>Spec              | Replication Setting<br>ify parameters for remote iSCSI SAN replication.                 |          |
| - Remote Po                 | ortal                                                                                   |          |
| Target:                     |                                                                                         | Select   |
| Portal:                     | ✓ Port: 3260                                                                            |          |
| Local Port                  | al                                                                                      |          |
| Portal:                     | 192.168.0.101 • Port: 63261                                                             |          |
| - Synchroni:<br>Replication | ze Options<br>on Type: Synchronous <ul> <li>Initilize Type: Full Synchronize</li> </ul> | •        |
|                             | < <u>B</u> ack Next >                                                                   | Cancel   |

Set parameters for ISCSI SAN replication.

Click Select to select an ISCSI target, the ISCSI Initiator dialog is shown.

| iSCSI Initiator   |      |      | ×       |
|-------------------|------|------|---------|
| Target portals    |      |      |         |
| Host Name         |      | Port | Add     |
|                   |      |      | Remove  |
| iSCSI Discovery T | gets |      | Refresh |
| CHAP logon        |      |      |         |
| User Name:        |      |      |         |
| Target Secret:    |      |      |         |
|                   |      | ОК   | Cancel  |

There will show list of targets in the **ISCSI Discovery Targets** list, first time using this feature, click the **Add** button to add a target portal, the **Add Host** dialog shows.

| Add Host                | <b></b>   |
|-------------------------|-----------|
| IP address or DNS name: | Port:     |
| 192.168.0.3             | 3260      |
|                         |           |
|                         | OK Cancel |
|                         |           |

Type the **IP address or NDS name** of an ISCSI SAN server and press the **OK** button to continue.

| iSCSI Initiator     |                      |                  | X         |  |
|---------------------|----------------------|------------------|-----------|--|
| Target portals      |                      |                  |           |  |
| Host Name           |                      | Port             | Add       |  |
| 😪 192.168.0.3       |                      | 3260             |           |  |
|                     |                      |                  | Remove    |  |
|                     |                      |                  |           |  |
|                     |                      |                  |           |  |
| iSCSI Discovery Tar | gets                 |                  |           |  |
| ign.2006-03.com.k   | ernsafe:kernstorage. | iscsireplication | - Refresh |  |
|                     |                      |                  |           |  |
| CHAP logon          |                      |                  |           |  |
| User Name:          | test                 |                  |           |  |
| Taxaab Caasab       |                      |                  |           |  |
| raiget seciet.      |                      |                  |           |  |
|                     |                      | ОК               | Cancel    |  |

Select a suitable target from **ISCSI Discovery Targets** list.

If the target needs **CHAP** authorization, please select **CHAP logon**, and specify CHAP **User Name** and **Target Secret**.

Press the **OK** button to continue.

| Create Replic  | cation Wizard                                                              | <b></b> |
|----------------|----------------------------------------------------------------------------|---------|
| Remote<br>Spec | e Replication Setting<br>cify parameters for remote iSCSI SAN replication. |         |
| -Remote Po     | ortal                                                                      |         |
| Target:        | iqn.2006-03.com.kemsafe.kemstorage.iscsireplication                        | Select  |
| Portal:        | 192.168.0.3         ▼         Port:         3260                           |         |
| Local Port     | al                                                                         |         |
| Portal:        | 192.168.0.101                                                              |         |
| Synchroniz     |                                                                            | _       |
| Replication    | on Type: Synchronous   Initilize Type: Full Synchronize                    | _       |
|                |                                                                            |         |
|                | < <u>B</u> ack <u>N</u> ext >                                              | Cancel  |

Specify **ISCSI target Portal** and Port which you want to used for mirror data traffic. Specify **Local Portal** and **Port**, if you want to set specified NIC to transmit mirror data, you need to set the address in the local **Portal**.

Choose **Synchronous** or **Asynchronous**, for learn difference between synchronous and asynchronous replication, please read the topic: synchronous and asynchronous. Choose **Full Synchronize** as Initialize Type, if you reach to the following conditions, you can select **Don't Synchronize** to save your time:

1. Source storage is a completely empty hard disk (even not initialized in windows disk management console).

2. The source storage and target storage was synchronized before, they are consistent already.

Except the above two conditions, you much select Full Synchronize.

Click the **Next** button to continue.

| Create Replication Wiza         | rd                                     | <b></b> |
|---------------------------------|----------------------------------------|---------|
| Encryption<br>Speicfy if encypt | target medium and encryption password. |         |
| Target Storage                  | adium.                                 |         |
| Comfirm Password:               |                                        |         |
|                                 | < Back Next >                          | Cancel  |

Choose if target medium will be encrypted.

If you want to encrypt target medium, select the **Encrypt target medium** option, and then input **Password** and **Confirm Password**.

Click the **Next** button to continue.

Complete the Application Creation.

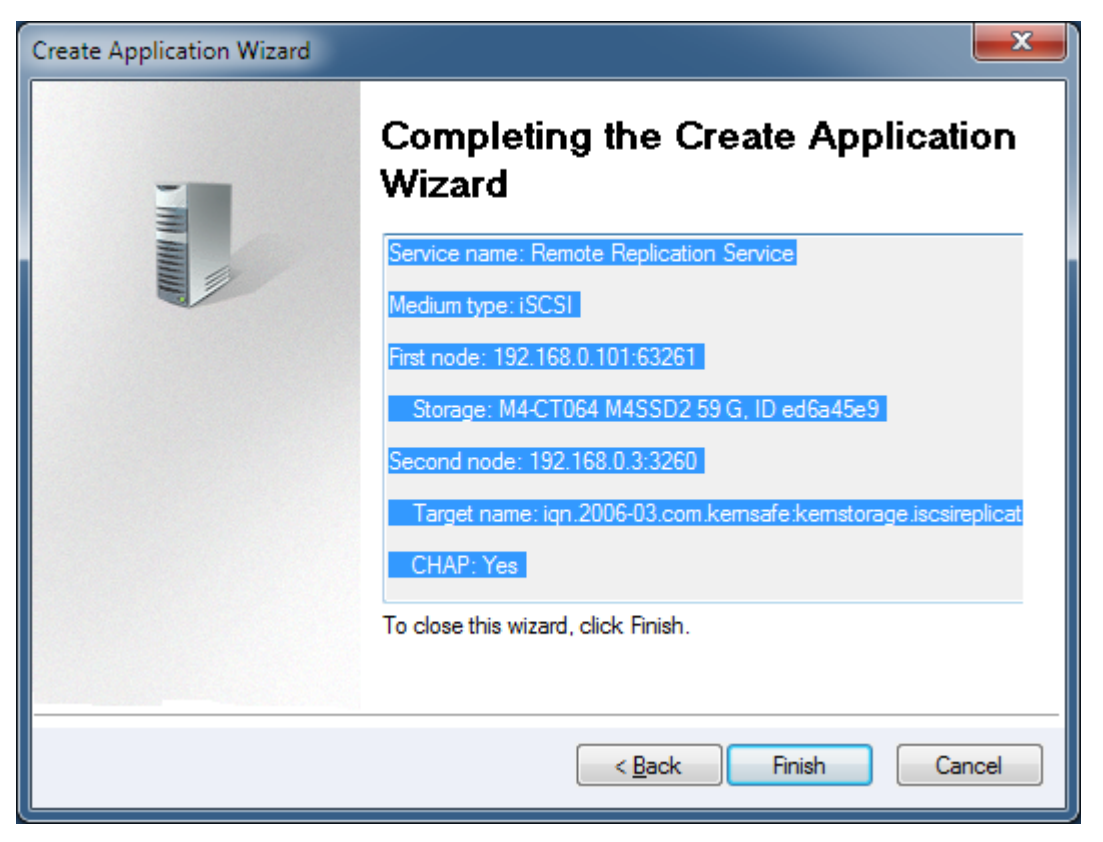

Please check if all settings are correct, press the **Back** button if you need to modify something or click Cancel to cancel application creation.

KernSafe HAReplicator <u>File Servers Replication View Tools H</u>elp C F Ô **(i)** ♥ . Exit Add Remove Create Delete Refresh Settings Tools About Hide Servers and Replications Status Interface Partner Device 🗾 Servers ÷--iSCSI: HD1: M4-CT064 M4SSD2 (59.63G) iqn.2006-03.com.kernsafe:kernstorage.iscsireplicat.. Running 192.168.0.3:3260 Copyright (C) www.kernsafe.com all right reserved. Connected: 192.168.0.101 (Enterprise License)

Press the **Finish** button to complete application creating.

Now, everything changed to the Local disk drive will be synchronized to the remote iSCSI SAN automatically.

## Contact

- Support: <u>support@kernsafe.com</u>
- Sales: <u>sales@kernsafe.com</u>
- Marketing: <u>marketing@kernsafe.com</u>
- Home Page: <u>http://www.kernsafe.com</u>
- Product Page: <u>http://www.kernsafe.com/product/hareplicator.aspx</u>
- Licenses <u>http://www.kernsafe.com/product/hareplicator/license-compares.aspx</u>
- Forum: <u>http://www.kernsafe.com/forum</u>

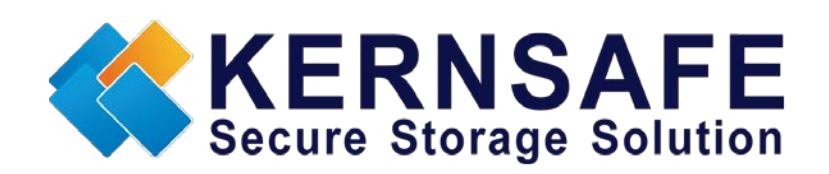

KernSafe Technologies, Inc.

www.kernsafe.com

Copyright © KernSafe Technologies 2006-2013. All right reserved.